## F Series Gimbal Camera Change Frame Rate to 720p

1. Connect USB to TTL cable with gimbal and PC

Connection method:

Black wire GND ----- Gimbal GND

Green wire TX ------ TX silk printed on the gimbal controller Z-3D White wire RX ------ RX silk printed on the gimbal controller Z-3D

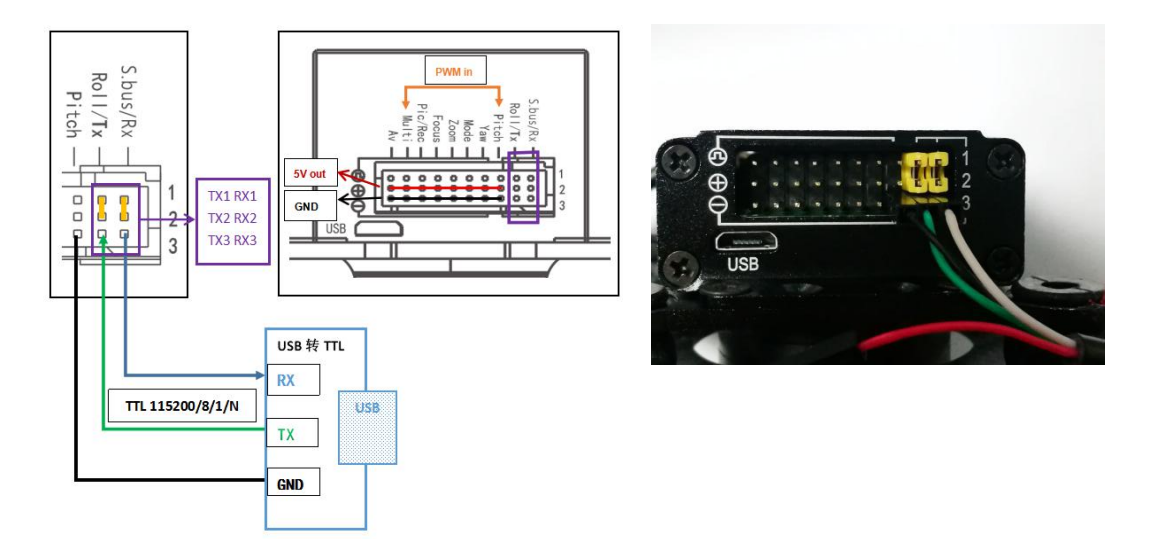

2. Power on the gimbal, open softare VideoInConsole

1> Finish basic settings on the software as below showing: choose correct COM number (you can check in your PC manager ). Baudrate: default is 115200. Data bit: 8, no checksum. Stop bit: 1.

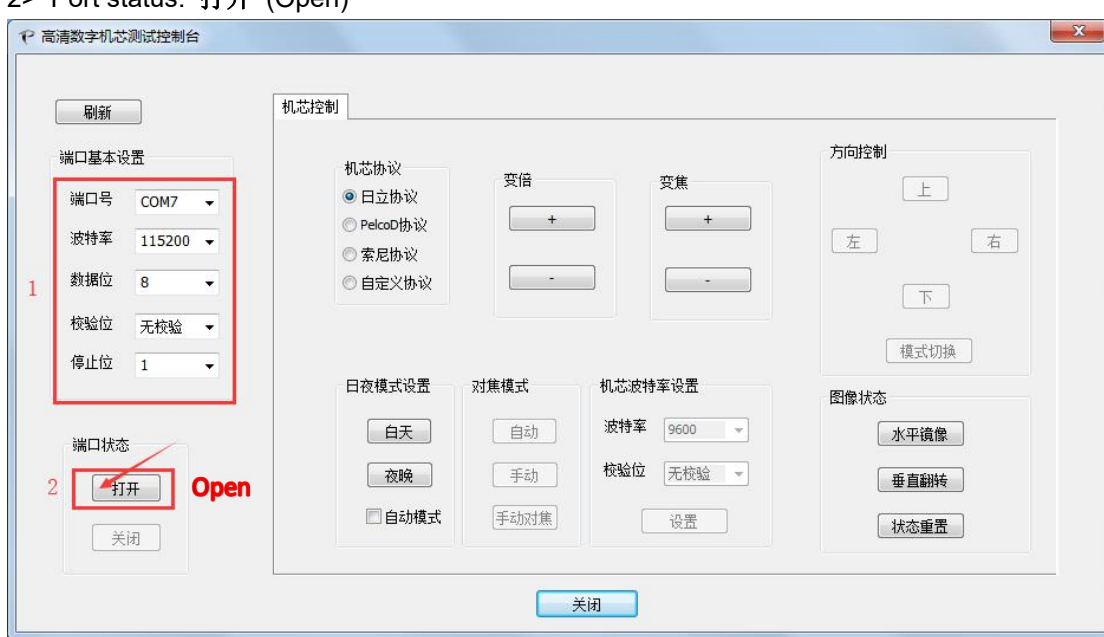

2> Port status: 打开 (Open)

| 3. Choose module protocol Feicob | 议" |
|----------------------------------|----|
|----------------------------------|----|

| 刷新<br>端口基本设置<br>端口号 COM7 ▼<br>波特室 115200 ▼ | 机芯控制<br>机芯协议<br>〇 日立协议<br>④ Pelco协议                                                 | 变倍<br>+                | 变焦<br>                    | 方向把                                      |                         |        |
|--------------------------------------------|-------------------------------------------------------------------------------------|------------------------|---------------------------|------------------------------------------|-------------------------|--------|
| 数据位 8 ▼<br>校验位 无校验 ▼<br>停止位 1 ▼            | <ul> <li>○ 索尼协议</li> <li>○ 自定义协议</li> <li>地址码</li> <li>1</li> <li>日夜模式设置</li> </ul> | <br>更新<br>对集模式         | 机芯波特车设置                   |                                          | 下                       |        |
| 端口状态<br>打开<br>关闭                           | 白天<br>夜晚<br>回自动模式                                                                   | 自动       手动       手动对焦 | 波特军 9600<br>校验位 无校验<br>设置 | → 1<br>→ 2<br>砂田<br>砂田<br>砂田<br>砂田<br>砂田 | 2设五<br>23<br>这行  删<br>2 | 余<br>用 |

4. Click on "+" under "变倍"(Zoom), the image zoom in. (Communication is normal)

| 刷新           | 机芯控制                                             |          |
|--------------|--------------------------------------------------|----------|
| 端口基本设置       | 和苏热议 <b>700m</b>                                 | 方向控制     |
| 端口号 COM7 🔍   | 受倍 <b>2001</b> 1<br>受焦<br>◎ 日立协议                 | E        |
| 波特率 115200 🚽 | ● PelcoD协议 + / + / + / + / + / + / + / + / + / + | 左右       |
| 数据位 8        | <ul> <li>○ 新之いへ</li> <li>○ 自定义协议</li> </ul>      | ्य       |
| 校验位 无校验 👻    | 地址码                                              |          |
| 停止位 1        | 1 更新                                             | 模式切换     |
|              | 日夜模式设置    对焦模式    机芯波特率设置                        | 预置位设置    |
| 端口状态         | 白天 自动 波特率 9600 ▼                                 | 1 2 3    |
| 打开           | 夜晚 手动 校验位 无校验 ▼                                  | 设置 运行 删除 |
| 关闭           | 自动模式 手动对焦 设置                                     | 预置位 调用   |

| 5. | Click or | □"模式切换" | (Change | mode) |
|----|----------|---------|---------|-------|
|----|----------|---------|---------|-------|

| ♥ 高清数字机芯测试控制台                                                      |                                                                                                    |                                                                         |
|--------------------------------------------------------------------|----------------------------------------------------------------------------------------------------|-------------------------------------------------------------------------|
| 刷新<br>端口基本设置<br>端口号 COM7 ↓<br>波特率 115200 ↓<br>数据位 8 ↓<br>校验位 无校验 ↓ | <ul> <li>机芯协议</li> <li>● 日立协议</li> <li>● PelcoD协议</li> <li>● 金属の</li> <li>● 空間</li> <li>● 空間&lt;</li></ul> | 方向控制<br>上<br>左 右<br>下<br>使式切换                                           |
| 端口状态<br>打开<br>                                                     | 日夜模式设置     対焦模式     机芯波特车设置       白天     自动     波持车       夜晩     手动     校验位       自动模式     手动对焦     设置                                                                                                    | Mode       预置位设置       1     2       3       设置     运行       预置位     调用 |
|                                                                    | 关闭                                                                                                    |                                                                         |

6. Click on "菜单"(Menu)

| P 高清数字机芯测试控制台                              | ×                                                                                                    |
|--------------------------------------------|----------------------------------------------------------------------------------------------------|
| 刷新<br>端口基本设置<br>端口号 COM7 ▼<br>波特率 115200 ▼ | 机芯控制<br>机芯协议<br>◎ PelcoD协议<br>● PelcoD协议<br>+ + ← 左 设置 五                                                                                       |
| 数据位 8 · · · · · · · · · · · · · · · · · ·  | <ul> <li>              を定いか             ・             ・</li></ul>                                                                              |
| 端口状态<br>打开<br>                             | 白天     自动     波特室     9600 ▼     1     2     3       夜晚     手动     校验位     无校验      设置     运行     删除       自动模式     手动对焦     设置     预置位     调用 |
|                                            | 关闭                                                                                                    |

Screen will show menu as below:

| 录影模式                |              |
|---------------------|--------------|
| ▲ 录影模式              | 全高清30fp      |
| 1/7 录影质量            | 超高质量         |
| ▼ 影片剪辑时间            | 关闭           |
| <mark>9</mark> 0003 | Topotek.com  |
|                     | 0 - MENU + 6 |

7. Click "右"(Right) first, then "下" (Down) to reach "HDMI 输出" of the menu on the screen.

| 高清数字机芯测试控制台                                                                   |                                                                                                    | <u> </u>                                                                                                    |
|-------------------------------------------------------------------------------|----------------------------------------------------------------------------------------------------|----------------------------------------------------------------------------------------------------|
| 刷新<br>端口基本设置<br>端口号 COM7 ▼<br>波特率 115200 ▼<br>教据位 8 ▼<br>校验位 无校验 ▼<br>停止位 1 ▼ | 机芯控制 机芯协议 ○ 日立协议 ○ 日立协议 ○ 伊elcoD协议 ○ 索尼协议 ○ 自定义协议 ・ ・ | 菜单控制       上       左     设置       菜单     下       返回       模式切換                                                          |
| 端口状态<br>打开<br>                                                                | 日夜模式设置     对集模式     机芯波特率设置       白天     自动     波特率     9600 ▼       夜晩     手动     校验位     无校验       自动模式     手动対集     设置                                                                                                    | <ul> <li>税置位设置</li> <li>1</li> <li>2</li> <li>3</li> <li>设置</li> <li>运行</li> <li>删除</li> <li>税置位</li> <li>调用</li> </ul> |
| 高清数字机芯测试控制台                                                                   | 美闭                                                                                                    |                                                                                                    |
| ────────────────────────────────────                                          | れ芯协议<br>日立协议<br>● PelcoD协议<br>● PelcoD协议<br>● 自定义协议<br>1 更新                                                                                                    | 菜单控制       上       左     设置       ズ単     下       返回       Down       模式切換                                               |
|                                                                               | 日夜模式设置 对焦模式 机芯波特率设置                                                                                                    | 预置位设置                                                                                                    |

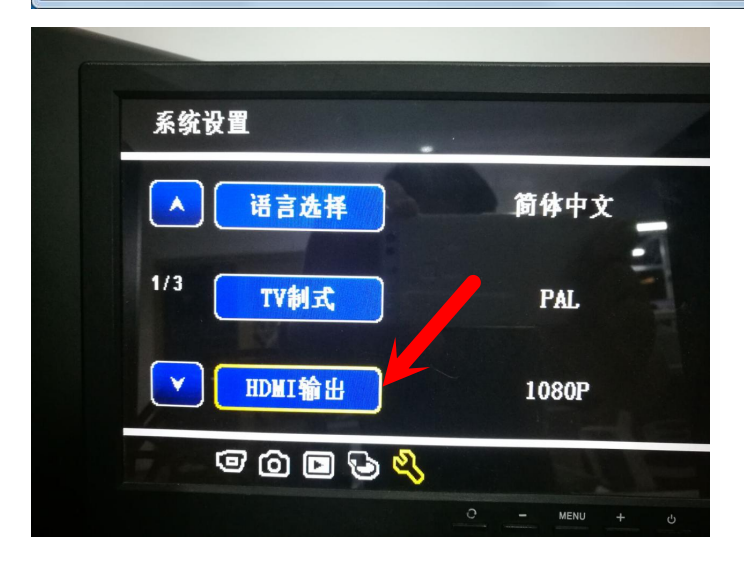

8. Clink on "设置" (Set), and then click "右" (Right). Choose "720P"

| P 高清数字机芯测试控制台                              |                                                                                                    | x                                                     |
|--------------------------------------------|----------------------------------------------------------------------------------------------------|-------------------------------------------------------|
| 刷新<br>端口基本设置<br>端口号 COM7 ▼<br>波特率 115200 ▼ | 机芯按割     れ芯协议     受倍     受焦     受     受 | 菜单控制<br>上<br>左 设置 石 Right<br>Set                      |
| wxxxxii2 8 ▼<br>校验位 无校验 ▼<br>停止位 1 ▼       | 目定X协议       地址码       1       更新       日夜模式设置       対焦模式       机芯波特率设置                                                                                                    | 菜单     下     返回       複式切換       预置位设置                |
| 端口状态<br>打开<br>                             | 由天     自动     10.17年     9600 ▼       夜晚     手动     校验位     无校验       自动模式     手动対集     设置                                                                                                    | 1     2     3       设置     运行     刪除       预置位     调用 |
|                                            | 街送                                                                                                    |                                                       |

| н | DMI输出 |       |       |                     |
|---|-------|-------|-------|---------------------|
|   |       | 1080P | 720p  | -                   |
|   |       | 480p  |       |                     |
|   |       | 1     | 0 – M | еми <del>+</del> су |

9. Click on "设置" (Set) again. The screen will show 720P as below.

| P 高清数字机芯测试控制台                                                                   |                                                                                                    | ×                                                                  |
|---------------------------------------------------------------------------------|----------------------------------------------------------------------------------------------------|--------------------------------------------------------------------|
| 刷新                                                                              | 机芯控制                                                                                                    |                                                                    |
| 端口基本设置<br>端口号 COM7 ···<br>波特率 115200 ··<br>数据位 8 ···<br>校验位 无校验 ··<br>停止位 1 ··· | 机芯协议     变倍     变焦       日立协议     +     +       ● PelcoD协议     +     +       ● 索尼协议     -     -       ● 自定义协议     -     -       地址码     1     更新 | 菜単控制<br>上<br>左<br>设置<br>右<br><u>Set</u><br>返回<br>複式切換              |
| 端口状态<br>打开<br><br>关闭                                                            | 日夜復式设置     約馬復式     約二次持车 设置       白天     自动     波特车 9600 ▼       夜晩     手动     校验位 无校验 ▼       自动模式     手动対焦     设置                             | 於置位设置        1     2     3       设置     运行     剛除       预置位     调用 |

| 系统设置                 |                |
|----------------------|----------------|
| ▲ 语言选择               | — 简体中 <u>文</u> |
| 1/3 TV制式             | PAL            |
| ▼ HDMI输出             | 720p           |
| @ @ D & <del>\</del> | ი – мели + ს   |

10. Click on "菜单"(Menu), quit out. Setting is done.

| や 高清数字机芯测试控制台                                                           | X                                                                                                    |
|-------------------------------------------------------------------------|----------------------------------------------------------------------------------------------------|
| 刷新                                                                      | 机芯控制                                                                                                    |
| 端口基本设置<br>端口号 COM7 ▼<br>波特率 115200 ▼<br>数据位 8 ▼<br>校验位 无校验 ▼<br>停止位 1 ▼ | 机芯协议     安倍     安焦     上       ● 日立协议     +     +     +       ● PelcoD协议     +     +     左       ● 索尼协议     -     ●       ● 自定义协议     -     ●       地坦码     1     更新     複式切換                                                           |
| 端口状态<br>打开<br><br>关闭                                                    | 日夜模式设置       对焦模式       机芯波特车设置       预置位设置         白天       自动       波特车       9600 ▼       1       2       3         夜晚       手动       校验位       无校验 ▼       设置       运行       删除         自动模式       手动对焦       设置       预置位       调用 |
|                                                                         | 天树                                                                                                    |